## Web 端如何生成简历更新及互海船员小程序如何投递简历(文档)

用户登录互海通 Web 端后,点击"简历更新",在简历更新界面包含邀请更新、批量更 新功能。

点击"邀请更新",在邀请更新简历界面,根据需要选择"二维码邀请"或"短信邀请"。

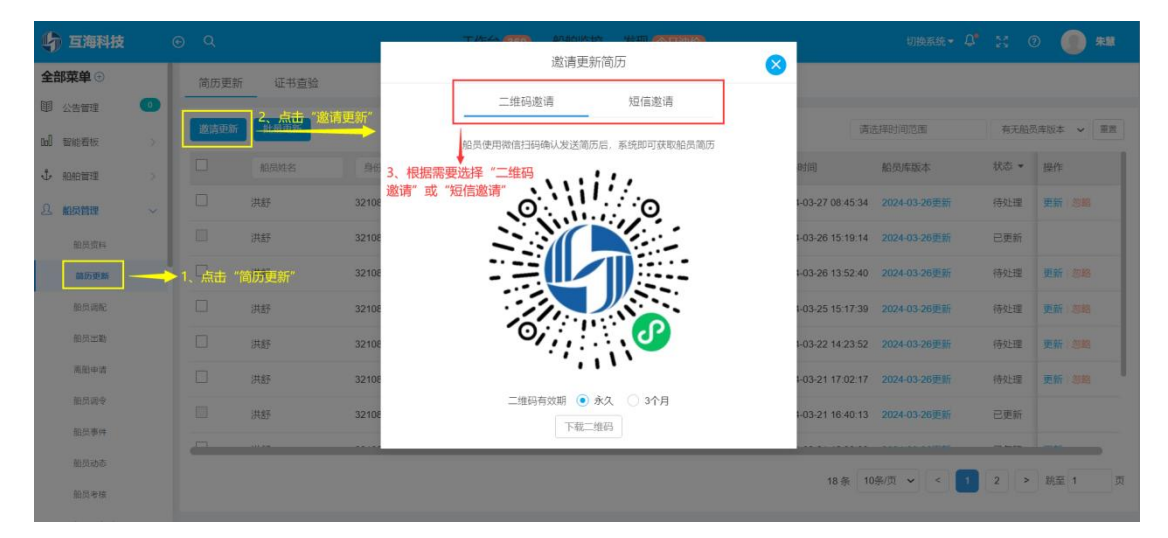

## 1、二维码邀请

当选择"二维码邀请"时,下载二维码后发送给船员。

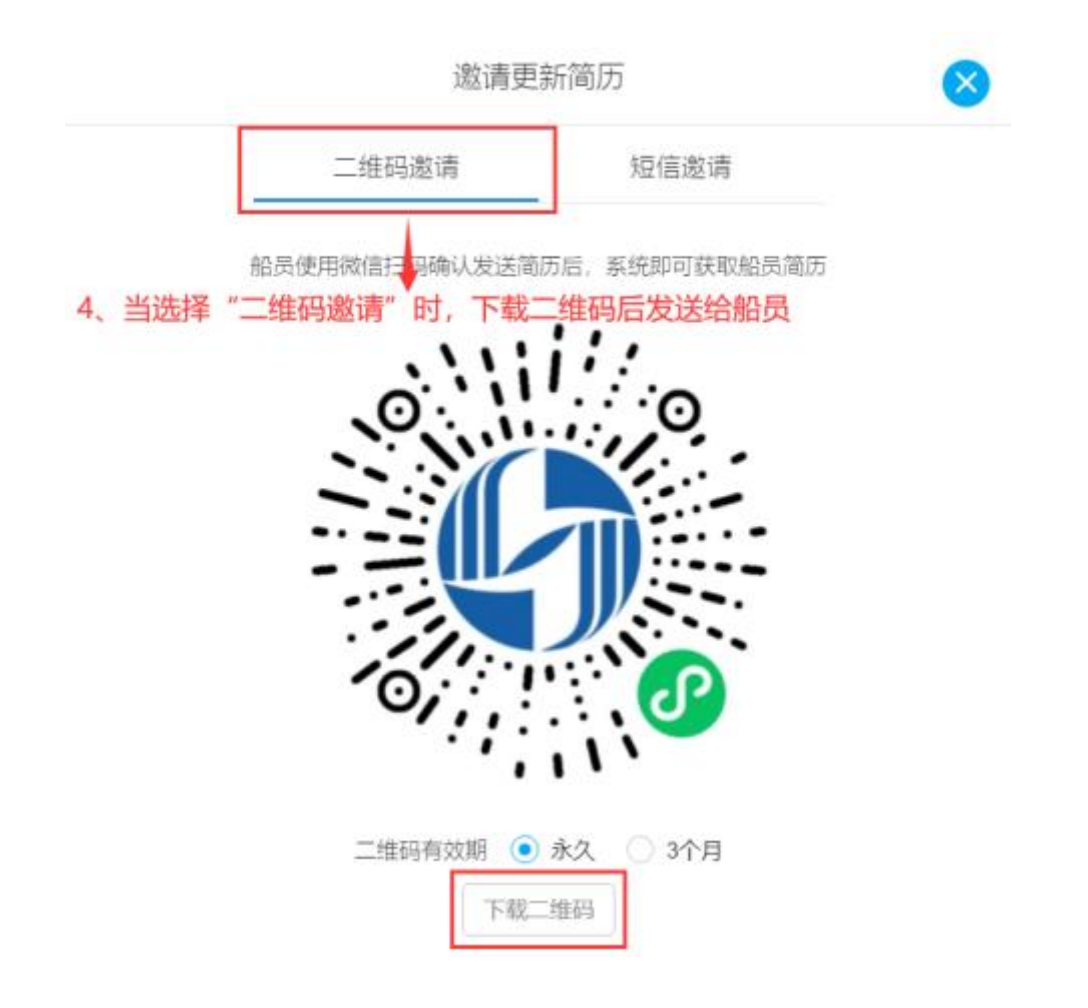

该船员通过手机端微信扫码进入"互海船员"小程序界面,在该界面点击"登录"后,勾选同意协议以及点击"获取手机号"。

当选择好需绑定的手机号码后,填写姓名、身份证号,点击"确定"即可完成认证。 确认\*\*公司请你投简历的提示后进入绑定账号界面,在该界面填写密码、勾选"我已阅 读并同意《船员服务协议》"后,点击"登录",再次点击"发送简历",随后确认向\*\*公司 发送您的简历。

注意:

当首次绑定账号后,下次发送简历时无需再次绑定账号即步骤6省略; 当绑定该账号后,可自动更新该船员简历。

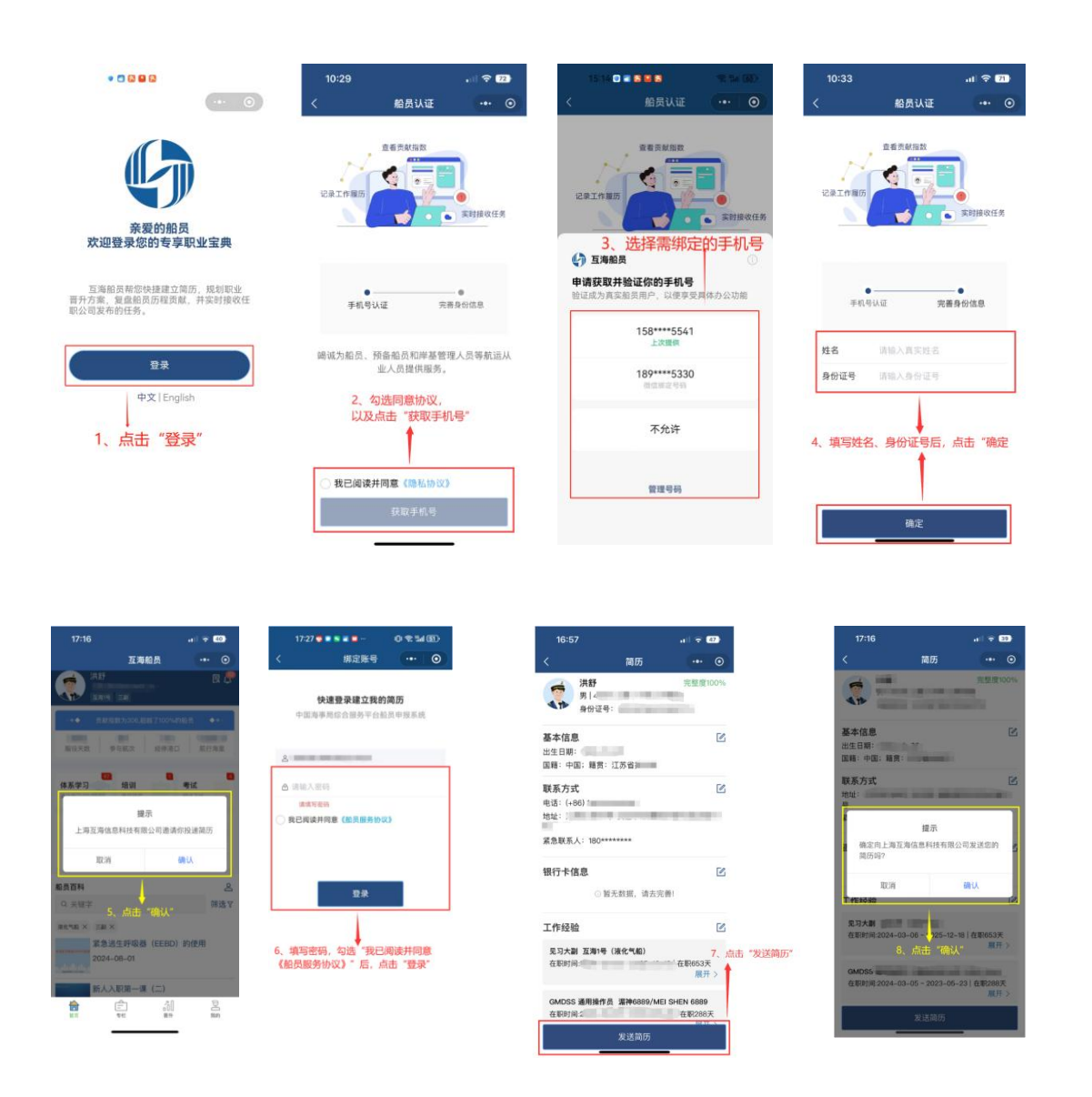

当确认发送船员简历后,该简历会自动显示在简历更新界面,还可进行查看船员简历 详情。

| 4 互相科技       | - 36 | ્ર   |             |                                                                                                    | 工作         | n <b>(10324)</b> (Billing): | 发现        |                     |              | URANIS - Q" | X 412+ 0 🌚 🕈                                                                                                    | 88 |
|--------------|------|------|-------------|----------------------------------------------------------------------------------------------------|------------|-----------------------------|-----------|---------------------|--------------|-------------|----------------------------------------------------------------------------------------------------|----|
| 图 公告世理       |      | 简历更新 | 证书查验        |                                                                                                    |            |                             |           |                     |              |             |                                                                                                    |    |
| ed Base      | ÷.   | _    | -           | 当确认发行                                                                                                    | 关船员简历后,该简历 | 会自动显示在简历                    | 更新界面,还可进行 | 一查看船员简历详情           |              |             |                                                                                                    |    |
| \$ 1050HB    | - 22 | 國語英新 | SLOD UP AV  |                                                                                                    |            | •                           |           |                     |              | 请选择的问题因     | □ 和无能品牌放本 ¥ 1                                                                                                   | EX |
| A MAREE      |      |      | <b>除品性名</b> |                                                                                                    | 医多电话       | 能历史整度                       | 激进时间      | 投稿时间                | 伯氏库板车        | 秋志 •        | 19/1                                                                                                    |    |
| 60,004       |      |      | 洪府          | The second second second second second second second second second second second second second second second se | (+86)      | 100%                        |           | 2025-03-17 17:05:28 | 2024-10-22更新 | 将处理         | 亚新:参考                                                                                                    |    |
| 常历史新         |      |      | 17487       | CONTRACTOR OF A                                                                                                 | (+86)      | 100%                        |           | 2024-09-11 15:25:05 | 2024-10-22更新 | 已更新         | 1998 - 1998 - 1998 - 1998 - 1998 - 1998 - 1998 - 1998 - 1998 - 1998 - 1998 - 1998 - 1998 - 1998 - 1998 - 1998 - |    |
| IED PAC      |      |      | its:        | 1 March 2010                                                                                                    | (38*)      | 100%                        |           | 2024-08-01 17:04:02 | 2024-08-01更新 | 已更新         |                                                                                                    |    |
| 用点出购         |      |      | 180         | 1000                                                                                                    | (+86)      | 100%                        |           | 2024-05-20 11:48:27 | 2024-10-22更新 | 已更新         |                                                                                                    |    |
| 用的中活         |      |      |             | 1.1.1.1.1.1.1.1.1.1.1.1.1.1.1.1.1.1.1.1.                                                                        | (+86)      | 100%                        |           | 2024-05-07 10:15:47 | 2024-08-07更加 | 已更新         |                                                                                                    |    |
| 的总统中         |      |      | 1.000       | 100000000000000000000000000000000000000                                                                         | (+86)      | 100%                        |           | 2024-06-07 10:14:25 | 2024-06-07更新 | 已要新         |                                                                                                    |    |
| 他出来将<br>他们就去 |      |      | 1000        | 1000                                                                                                    | (+86)      | 100%                        |           | 2024-06-07 10:13:42 | 2024-06-07更新 | 已更新         |                                                                                                    | 1  |
| 的改考核         |      |      |             |                                                                                                    | (+86)      | 100%                        |           | 2024-04-22 11:14:37 | 2024-06-07更新 | 已更新         |                                                                                                    |    |
| 0.0/1021/A   |      |      | 100         | 1000                                                                                                    | (+86)      | 100%                        |           | 2024-03-27 08:45:34 | 2024-10-22更新 | 已更新         |                                                                                                    |    |

## 2、短信邀请

当选择"短信邀请"时,选择好船员后点击"确定",即可向船员发出短信邀请,船员点击 短信链接进入互海船员小程序登录界面后,操作步骤和船员扫描二维码后操作一致, 详情可参考"1、二维码邀请"。

| 邀请更                                                | 8            |         |
|----------------------------------------------------|--------------|---------|
| 二维码邀请                                              | 短信邀请         | _       |
| 邀请船员:点击选择船员 —— 4、当                                 | 当选择"短信邀请"时   | 1,选择好船员 |
| 短信内容                                               |              |         |
| 【 <b>互海科技】**</b> ,您好。 <b>**</b> 公司向您发送一个<br>击链接查收。 | 简历更新任务,请打开互淘 | 船员小程序或点 |
| 注:                                                 |              |         |
| 1.请检查所选名单的手机号码是否完整、正确                              |              |         |
| 2.48小时内发送过邀请短信的不再重复发送                              |              |         |
|                                                    |              |         |

| 取消 | 聯定 |    | 点击 | "确定" |
|----|----|----|----|------|
|    |    | 10 |    |      |

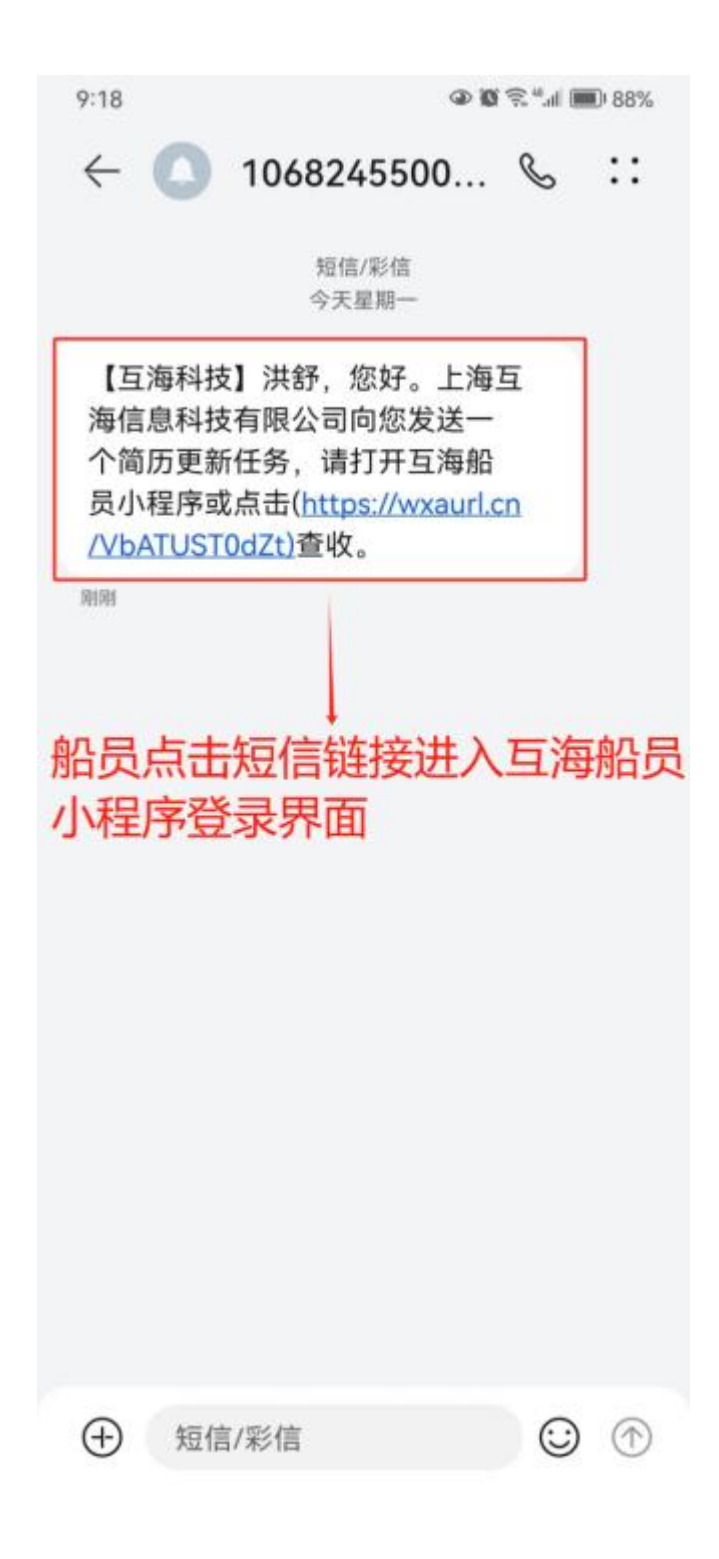

当选择部分或具体的船员简历后,可进行批量更新、更新、忽略操作。

| (1) 互海科技  | (  | <b>⊃ Q</b> |             |                                         | 工作         | 8 <b>6000</b> 19 19 19 19 19 19 19 19 19 19 19 19 19 | 波现         |                     |              | 90555- 0 <sup>9</sup> 11 | #\$• 💿 🚭 ##    |
|-----------|----|------------|-------------|-----------------------------------------|------------|------------------------------------------------------|------------|---------------------|--------------|--------------------------|----------------|
| I CREA    | Θ  | 简历更新       | 证书查验        |                                         |            |                                                      |            |                     |              |                          |                |
| 09] RW2W  | 20 |            | N. ALMAN    | 业准接触人或目标                                |            |                                                      | 勿酸福祉       |                     |              | 10 at 10 at 27 10 10     |                |
| ↓ KENDHER | 2  | ause       | 2. AL DE AL | 三四四年前75%。具体的                            | 的脑突间历后,可进行 | 门机重史机、更机、                                            | 204061997F |                     |              | 18123403140312           | □ 有无能品牌出る ♥ 王章 |
| 2 mana    | ~  |            | 顺品姓名        | ₩G10                                    | 联系电话       | 能历光整度                                                | 邀请印词       | 投递时间                | 船员库板本        | 秋志 •                     | 描作             |
| 60/23/244 |    |            | 171.87      | 1000                                    | (+85)      | 100%                                                 |            | 2025-03-17 17:06:28 | 2024-10-22更新 | 桥处理                      | 更新)的AN         |
| 首历史新      |    |            | 100         | to de aconstitui                        | (+85)      | 100%                                                 |            | 2024-09-11 15:25:05 | 2024-10-22更新 | 已更新                      |                |
| BARCE HAR |    |            | 100         | 100000000000000000000000000000000000000 | (+85)      | 100%                                                 |            | 2024-08-01 17:04:02 | 2024-08-01更新 | 已更新                      |                |
| 前自由期      |    | 8          | 100         | 100000000000000000000000000000000000000 | (+85)      | 100%                                                 |            | 2024-06-20 11:48:27 | 2024-10-22更新 | 已更新                      |                |
| 2044      |    |            |             | 10000                                   | (+85)      | 100%                                                 |            | 2024-06-07 10:15:47 | 2024-06-07更到 | 已更新                      |                |
| 10/2/804  |    |            | 1000        | 1.000                                   | (+85)      | 100%                                                 |            | 2024-06-07 10:14:25 | 2024-06-07变新 | 已更新                      |                |
| in mister |    |            | 10000       | 100000000000000000000000000000000000000 | (+86)      | 100%                                                 |            | 2024-06-07 10:13:42 | 2024-06-07更新 | 已更新                      |                |
| 胎型考察      |    |            |             | 100000000000000000000000000000000000000 | (+85)      | 100%                                                 |            | 2024-04-22 11:14:37 | 2024-06-07更新 | 已更新                      |                |
| 机合作自动词    |    |            | 1441        | 1100.00.000                             | (+86)      | 100%                                                 |            | 2024-03-27 08:45:34 | 2024-10-22更新 | 已更新                      |                |

当点击"更新",弹出提示框,点击"确定",系统将根据船员身份证号检索船员资料库进行更新处理。

| g    | )互海科技  |   |   |      | ň     |                | 7             | 164 68          |                      | ik <del>ter</del> 45m | ka na sana sa sa sa sa sa sa sa sa sa sa sa sa sa | 切换系统 👻 🗘     |                     |                  |             |
|------|--------|---|---|------|-------|----------------|---------------|-----------------|----------------------|-----------------------|---------------------------------------------------|--------------|---------------------|------------------|-------------|
| 全    | 部菜单 ⊕  |   |   | 简历更新 | 证书杳验  |                |               |                 | 提注                   | 示                     |                                                   |              |                     |                  |             |
|      | 江苏海事对接 | 0 | - |      |       | 更新时系           | 统将根据          | 船员身份证           | 号检索船员资料库             | 非并进行以下处理              | 2:                                                |              |                     |                  |             |
|      | 公告管理   | 0 |   | 邀请更新 | 批量更新  | (1) 船员<br>对应的字 | §资料库E<br>段;船员 | 8存在的船8<br>发送简历中 | 8:船员发送简历<br>,无内容的字段, | 中,有内容的字 <br>将保留船员资料   | 段,将直接更新到船员资料库<br> 库里面已有的内容;                       | 请选择时间范围      | 前 有无利               | 1页库版本 ~          | HR.         |
| Doll | 智能看板   |   |   |      | 船员姓名  | (2) 船员         | 资料库未          | 我到的船费           | 司直接录入船员资             | 料库。                   |                                                   | 船员库版本        | 状态 ▼                | 操作               |             |
| Ĵ    | 船舶管理   |   |   |      | 洪舒    |                |               |                 | 确定更新                 | 新吗?                   |                                                   | 2025-03-24更新 | 待处理                 | 更新 忽略            |             |
| 2    | 船员管理   |   |   |      | 黄亮    |                |               |                 |                      |                       | III/E                                             | 当点击-1更新"     | ,弹出提示框,)<br>自心还是检查的 | 点击"确定"<br>显然却应进行 |             |
|      | 船员资料   |   |   |      | 洪舒    | 9.10.          |               |                 | •                    |                       |                                                   | 2新增船员将直接     | 安录入船员资料)            | 电风行/中元(1):<br>车  | 史初知王        |
|      | 简历更新   |   |   |      | 洪舒    | i) 13          |               | 2 100%          | 6                    |                       | 2024-09-11 15:25:05                               | 2025-03-24更新 | 已更新                 |                  | $\bigcirc$  |
|      | 船员调配   |   |   |      | 沈雪飞   | i) 13          |               | 4 100%          | 6                    |                       | 2024-08-01 17:04:02                               | 2024-08-01更新 | 已更新                 |                  | 关注          |
|      | 船员出勤   |   |   |      | :++±Z | 1.40           |               | ia 1000         |                      |                       | 2024 DE 20 11-40-27                               |              |                     |                  | 8           |
|      | 窦船申请   |   |   |      |       |                |               |                 |                      |                       | 28 条 10条                                          | /页 ~ < 1     | 2 3 3               | , 跳至 1           | 与<br>加<br>内 |
|      | 船员调令   |   |   |      |       |                |               |                 |                      |                       |                                                   |              |                     |                  |             |